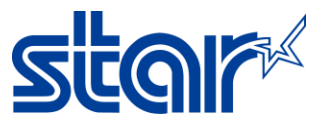

## วิธีการอัพเดทเฟิร์มแวร์ mPOP โดยใช้ Star Quick Setup Utility Application

\*\*ดาวน์โหลด และติดตั้ง Star Quick Setup Utility ได้จาก App Store หรือ Google Play\*\*

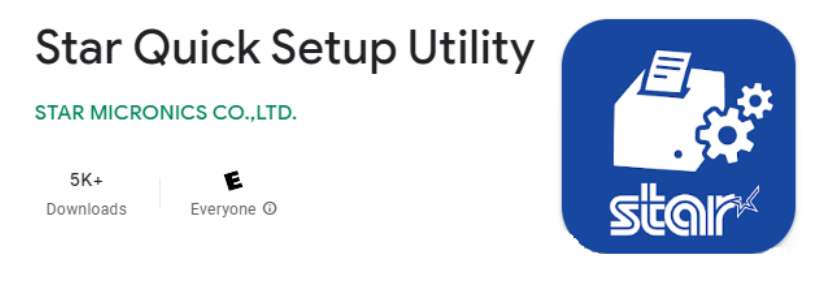

## 1. เปิดเครื่อง mPOP

2. ไปที่ Setting > Bluetooth และทำการเชื่อมต่อ mPOP ด้วย Bluetooth

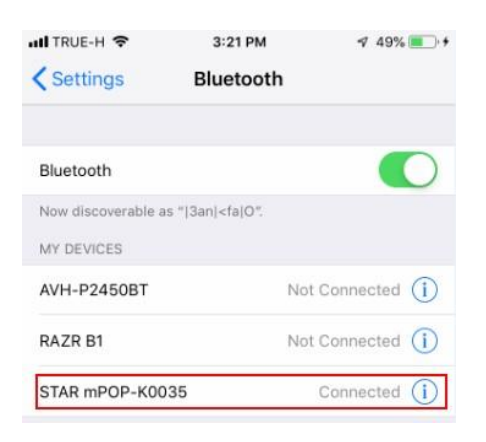

3. เปิดแอพ Star Quick Setup Utility จากนั้นกด Selected Device เพื่อทำการเลือก mPOP ที่เชื่อมต่ออยู่

| Star Quick Setup Utility Ver.1.1.0                                              |              |
|---------------------------------------------------------------------------------|--------------|
| Selected Printer<br>mPOP<br>Bluetooth / Model: mPOP (POP10)<br>2540015120600308 | m <b>POP</b> |
| Top Menu                                                                        |              |
| Start Guide (Initial Settings)                                                  | >            |
| Printer Operation Check                                                         | >            |
| Printer Settings                                                                | >            |
| Online Manual                                                                   | >            |
| (i) Others                                                                      | >            |

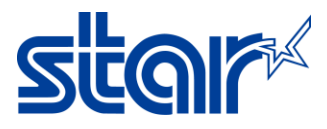

| <b>K</b> Back                                       | Select Printer | Ċ |
|-----------------------------------------------------|----------------|---|
| Searching                                           |                |   |
| mPOP<br>Bluetooth / Model: mPOP<br>2540015120600308 |                |   |

4. กด 'Printer Setting' หลังจากนั้นเลือนลงมาด้านล่างแล้วกด 'Firmware Updates'

| Star Quick Setup Utility Ver.1.1.0                                              |              |
|---------------------------------------------------------------------------------|--------------|
| Selected Printer<br>mPOP<br>Bluetooth / Model: mPOP (POP10)<br>2540015120600308 | m <b>POP</b> |
| Top Menu                                                                        |              |
| Start Guide (Initial Settings)                                                  | >            |
| Printer Operation Check                                                         | >            |
| Printer Settings                                                                | >            |
| Online Manual                                                                   | >            |
| (i) Others                                                                      | >            |
| Selected Printer<br>mPOP<br>Bluetooth / Model: mPOP (POP10)<br>2540015120600308 | m <b>POP</b> |
| Others                                                                          |              |
| Printer Self Printing                                                           | >            |
| Firmware Update                                                                 | >            |
| Customer Service Function                                                       | >            |

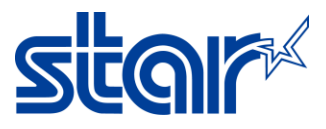

## 5. กด 'Update'

| <b>〈</b> Back                                           | Firmware                               | Update                                  | Ç |
|---------------------------------------------------------|----------------------------------------|-----------------------------------------|---|
| Current Version : 3.0<br>Please select a firmware file. |                                        |                                         |   |
| File Name<br>P10_V40(Main).mot                          |                                        |                                         |   |
|                                                         |                                        |                                         |   |
| -                                                       | New Firmw                              | are is now                              |   |
|                                                         | available for<br>Current Ve<br>New Ver | your printer.<br>ersion:3.0<br>sion:4.0 |   |
|                                                         | Cancel                                 | Update                                  |   |

6. หลังจากเริ่มการอัพเดทเฟิร์มแวร์ ไฟที่เครื่องจะกระพริบ ให้รอจนกว่าจะขึ้น Success

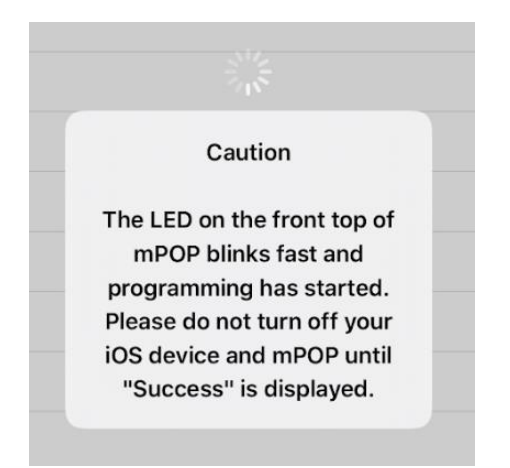

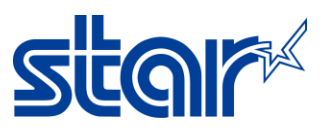

7. กด OK

| Success |  |
|---------|--|
|         |  |
| OK      |  |

8. ตรวจสอบเวอร์ชั่นเฟิร์มแวร์ จาก Self-test โดยการปิดเครื่อง กดที่ใส่กระดาษออกมา เอานิ้วกดปุ่มสีแดงค้างไว้ แล้วเปิดเครื่อง จากนั้นเครื่องจะปริ้น Self-test ออกมา

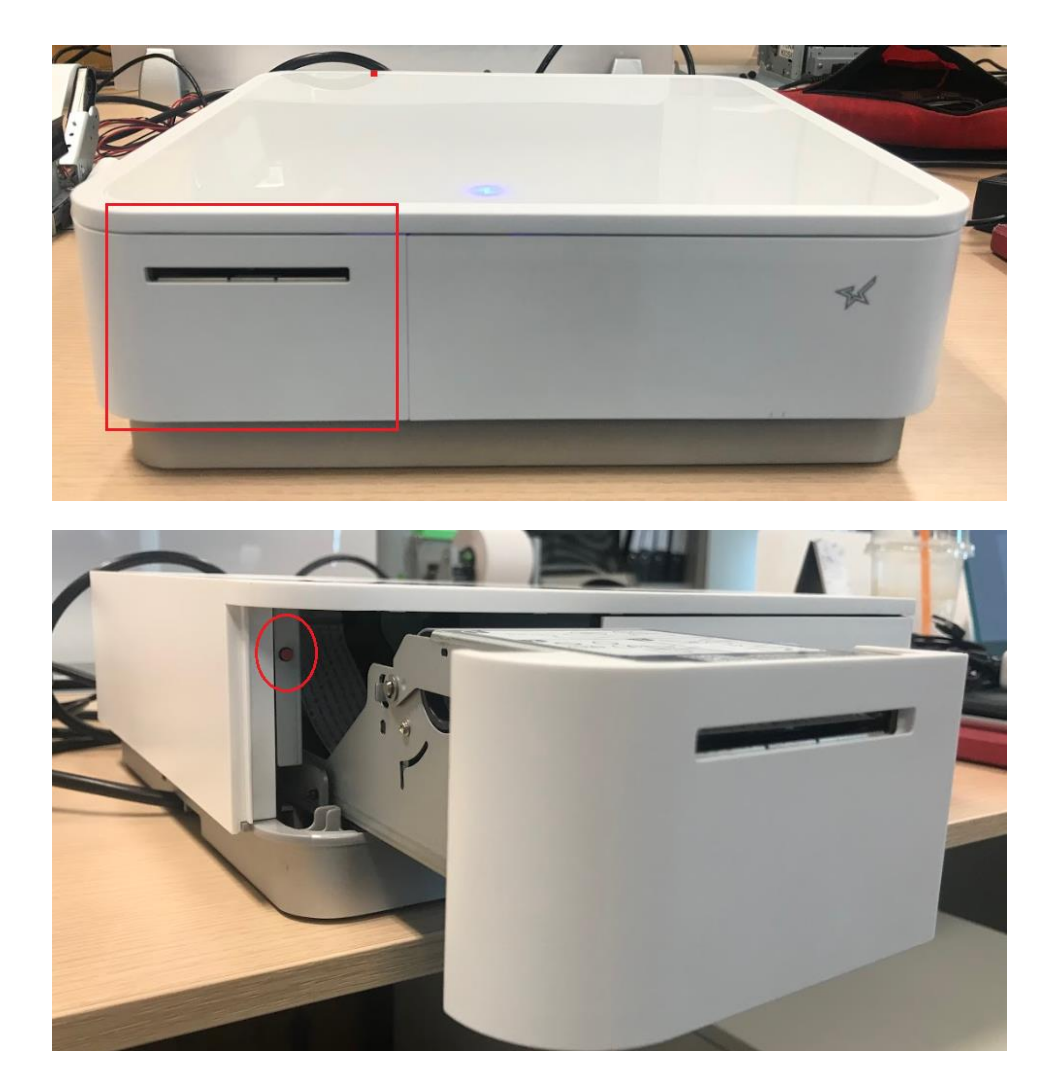